# 基隆市Windows7 作業系統研習 安裝、複製系統與KMS

主講者:教網中心 王言俊

# Win7的優缺點

優點

 穩定性大幅提升。
 硬體的需求不高,老電腦也能安裝。
 結合雲端運算,只要能上網,90%以上的 硬體驅動程式均能自行安裝完成。
 內建Bitlocker加密程序,增加資料的安 全性。

# Win7的優缺點

缺點 1. UAC(User Access Control)讓人困擾。 2. 不再內建Outlook Express。 3. 網路芳鄰的使用上不如WinXP便利。 4. 部份舊的軟體無法安裝,除非在Win7下安裝 Virtual PC跑XP模式,但Virtual PC需在雙 核心(以上)的機種才能安裝。

5.雖然可以用隨身碟安裝,但原版的ISO檔卻 無法自行從原版光碟製作,一定要自官網 下載。

# Win7的安裝

# 光碟片安裝 如何避免安裝時多出的100mb

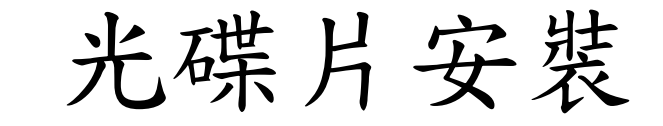

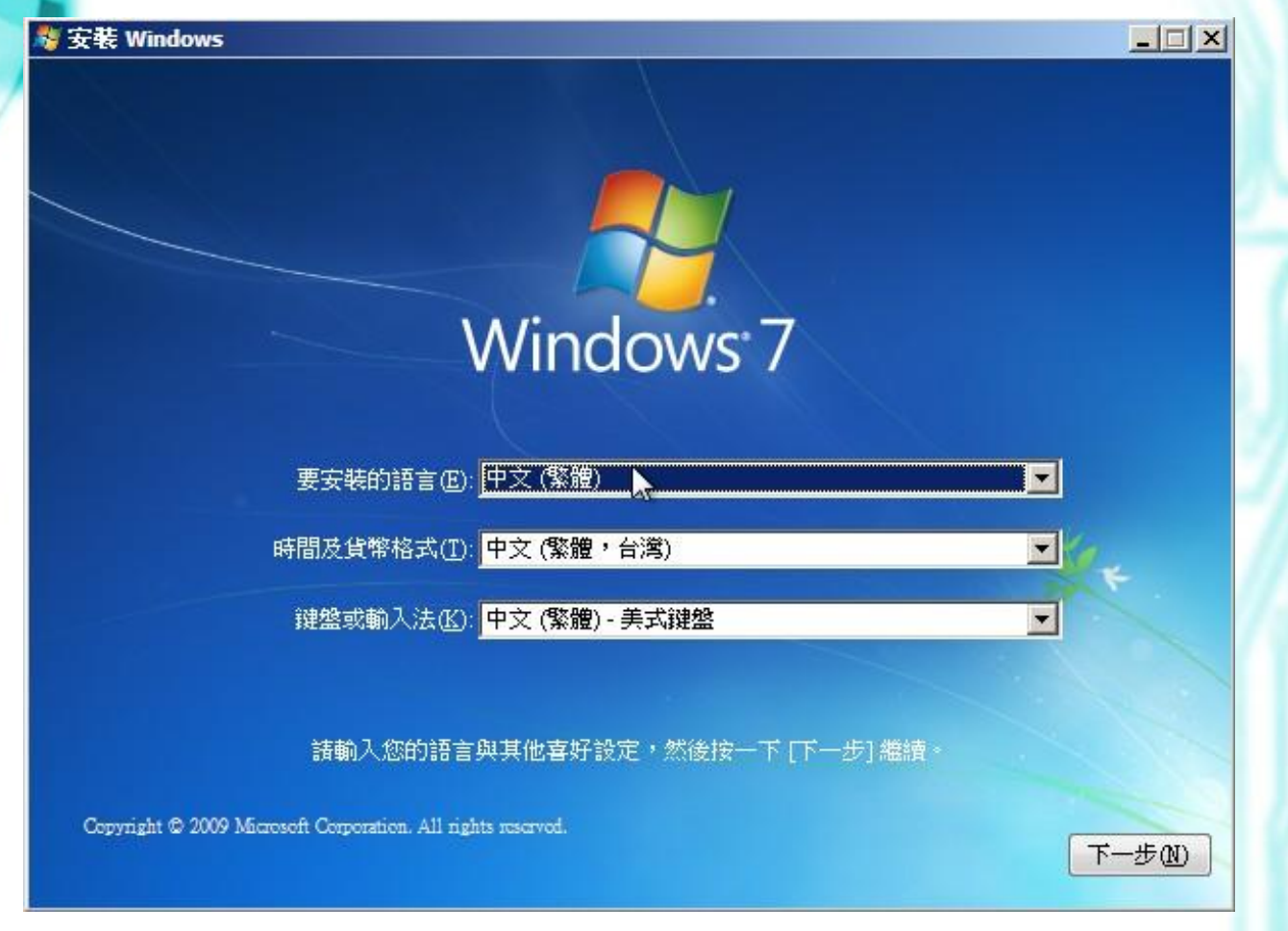

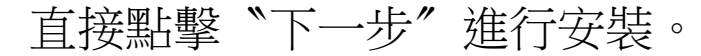

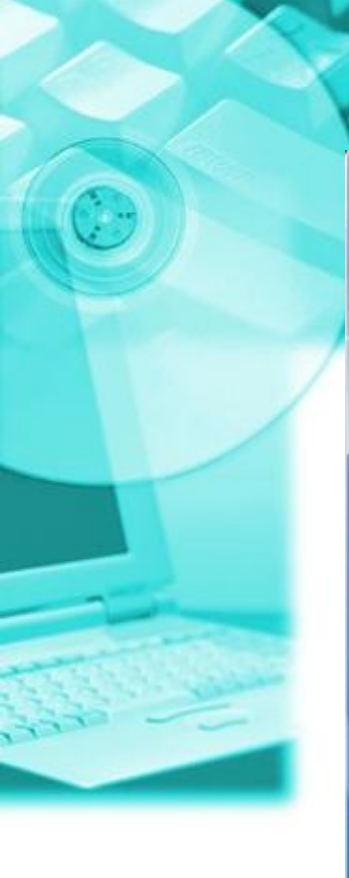

### 🐉 安裝 Windows

### 請閱讀授權合約

| WITH DOLLAR T T                                                 |                                                              |                                                      |
|-----------------------------------------------------------------|--------------------------------------------------------------|------------------------------------------------------|
| WINDOWS / #                                                     | <b>學美版</b>                                                   |                                                      |
| 以下授權條款係                                                         | , 貴用戶與下列各造之間所成立的協議                                           | <b>Ă</b> :                                           |
| • 隨同電腦散                                                         | 布軟體之電腦製造商;或                                                  |                                                      |
| • 隨同電腦散                                                         | 布上述軟體之軟體代工廠商                                                 |                                                      |
| 請仔細閱讀這些<br>體 (如果有的話)                                            | :授權條款。這些授權條款適用於上述<br>)。軟體若有隨附之書面授權條款,則應<br>權條款。這些條款亦適用於任何就軟斷 | 「軟體」,包括 貴用戶所收受的媒<br>怎以書面授權條款為準,並取代任何<br>豐之 Microsoft |
| 螢幕上所見之授                                                         |                                                              |                                                      |
| <ul> <li>螢幕上所見之授</li> <li>更新程式、</li> </ul>                      |                                                              |                                                      |
| <ul> <li>螢幕上所見之授</li> <li>● 更新程式、</li> <li>7 我接受授權合約</li> </ul> | <u>5(A)</u>                                                  |                                                      |

X

和約宣告。直接勾選"接受",再點擊下一步進行安裝。

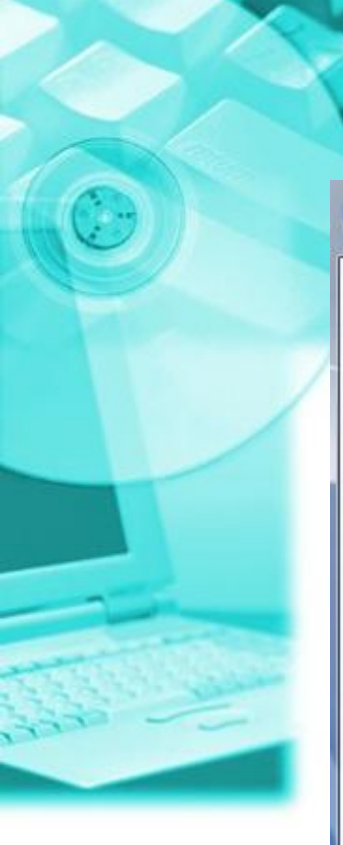

🕒 🥂 安裝 Windows

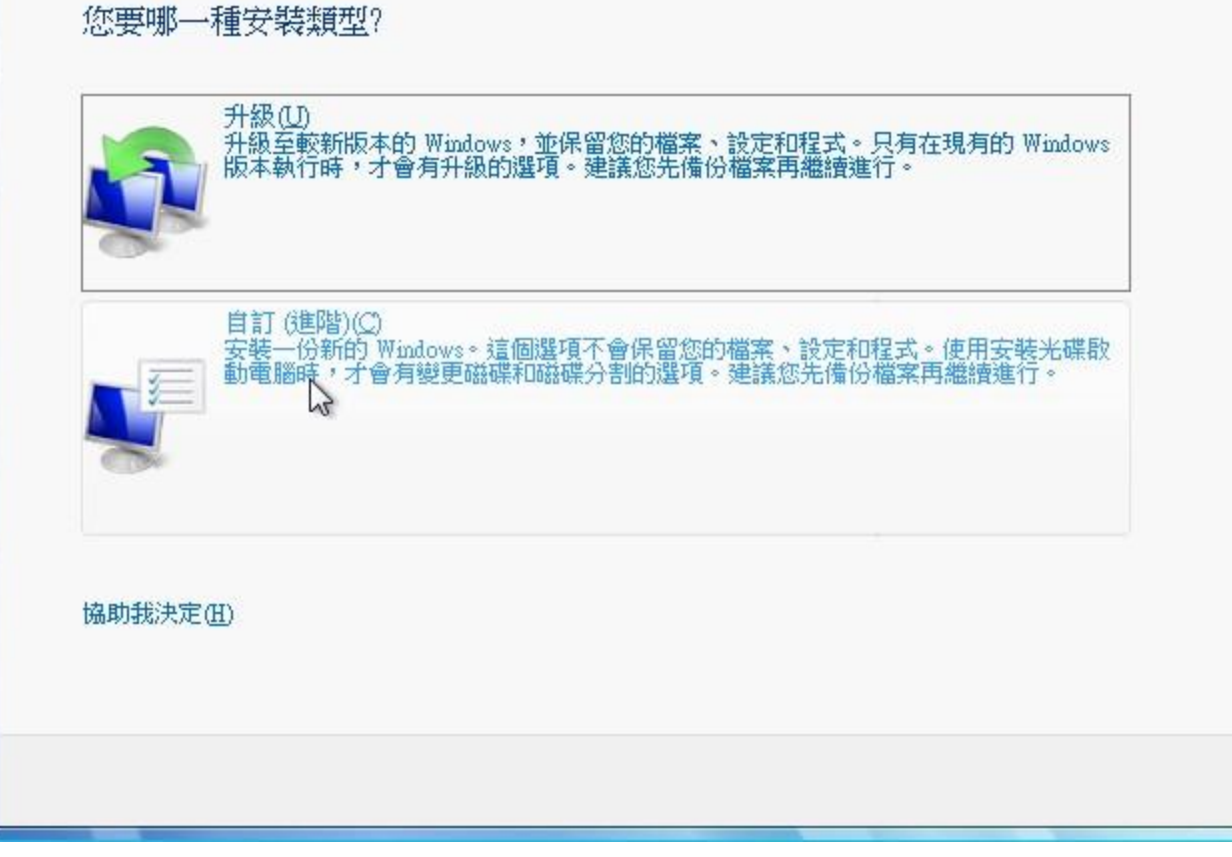

- 23

Win7 提供兩種安裝方式,可以從Vista升級,如果是新電腦 (無作業系統),請點擊 `自訂″。

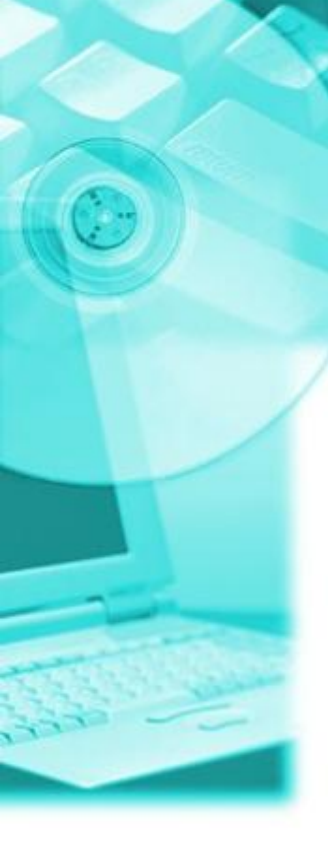

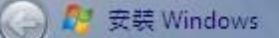

### 您要在哪裏安裝 Windows?

|            | 名稱          | 大小總計            | 可用空間     | 類型             |
|------------|-------------|-----------------|----------|----------------|
| S.         | 磁碟 0 未配置的空間 | 127.0 GB        | 127.0 GB |                |
|            | 安裝 Windows  |                 |          |                |
|            |             | )能均能正確運作,Window | s 可能會為系統 | <b>潜案建立其他</b>  |
| ,重新<br>〕載入 |             |                 | 確定       | 》 取消           |
|            |             |                 |          | - <del>-</del> |

X

直接點擊要安裝的硬碟,系統會跳出一個要求確認的視 窗,點擊定即可。

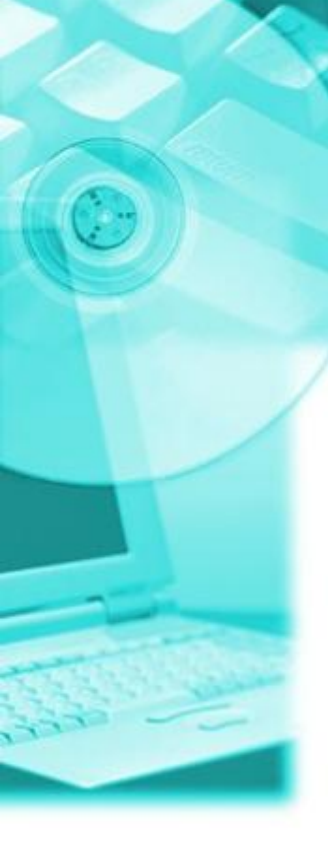

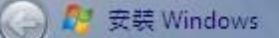

### 您要在哪裏安裝 Windows?

|            | 名稱          | 大小總計            | 可用空間     | 類型             |
|------------|-------------|-----------------|----------|----------------|
| S.         | 磁碟 0 未配置的空間 | 127.0 GB        | 127.0 GB |                |
|            | 安裝 Windows  |                 |          |                |
|            |             | )能均能正確運作,Window | s 可能會為系統 | <b>潜案建立其他</b>  |
| ,重新<br>〕載入 |             |                 | 確定       | 》 取消           |
|            |             |                 |          | - <del>-</del> |

X

直接點擊要安裝的硬碟,系統會跳出一個要求確認的視 窗,點擊定即可。

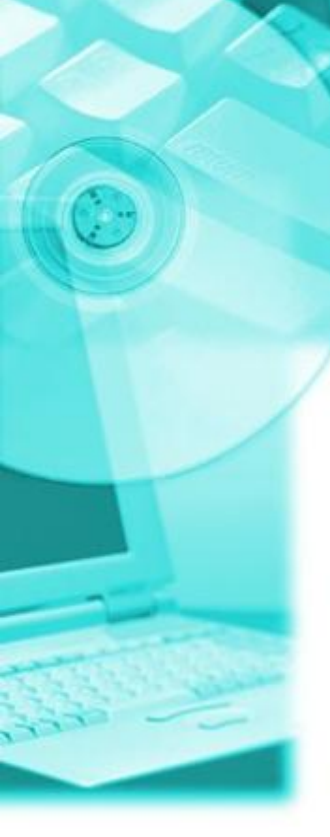

| RB | 安裝 | Windows |  |
|----|----|---------|--|
|    |    |         |  |

G

### 您要在哪裏安裝 Windows?

| 名稱                    |                             | 大小總計     | 可用空間     | 類型   |
|-----------------------|-----------------------------|----------|----------|------|
| <>> 磁碟 0 磁碟分          | 割1:系統保留                     | 100.0 MB | 86.0 MB  | 系統   |
| → 磁碟 0 磁碟分            | 割 2                         | 126.9 GB | 126.9 GB | 主要磁碟 |
| 分 重新整理(R) ● 載入驅動程式(L) | <mark>★刪除①</mark><br>₩延伸(X) | ✓ 格式化(图) | ┿新増Œ     | )    |
|                       |                             |          |          |      |

X

接下來會發現硬碟被分成兩塊,其中第一塊的大小固定 是100MB,它是隱藏磁區,安裝後不會看見。Win7接下 來會將硬體資料寫進這個磁區,造成無法使用Ghost備份 至別台電腦,所以不要點擊下一步。

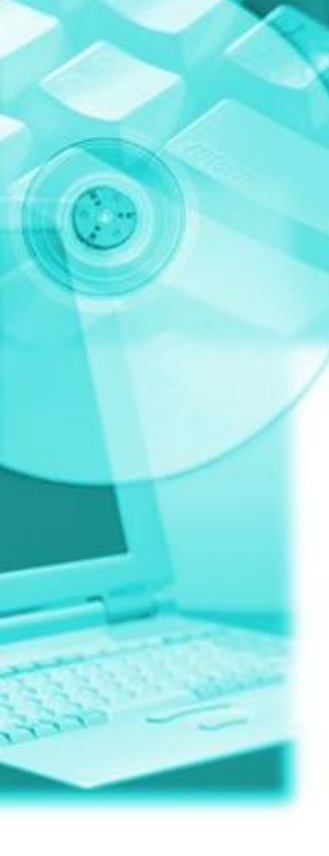

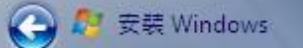

### 您要在哪裏安裝 Windows?

| 100.0 MB<br>196.0 CB<br>原檔案、系統檔案或來自電服<br>存於其中的任何資料都將會測 | 86.0 MB<br>1960 CD<br>醫製造商的重要<br>貴失。 | 条統<br>→ ■ ☆ #<br>● ● ● ● ● ● ● ● ● ● ● ● ● ● ● ● ● ● ● |
|--------------------------------------------------------|--------------------------------------|--------------------------------------------------------|
| 1960 CB<br>原檔案、系統檔案或來自電服<br>存於其中的任何資料都將會測              | 1060 CD                              | + ━ ᠠ兴᠇世<br>● ● ● ● ● ● ● ● ● ● ● ● ● ● ● ● ● ● ●      |
| 原檔案、系統檔案或來自電服<br>存於其中的任何資料都將會試                         | 瀏製造商的重要<br>豊失。                       | ■■■■■■■■■■■■■■■■■■■■■■■■■■■■■■■■■■■■■■                 |
| 原檔案、系統檔案或來自電腸<br>存於其中的任何資料都將會測                         | 腦製造商的重要<br>豊失。                       | 要軟體。如果您                                                |
| т                                                      |                                      |                                                        |
| T                                                      |                                      |                                                        |
|                                                        | 確定                                   | 取消                                                     |
|                                                        |                                      |                                                        |
|                                                        |                                      | 下一步                                                    |
|                                                        | I                                    | I<br>確定                                                |

點選第二顆磁碟(主要磁碟),再點擊刪除,此時系統會要 求使用者確認,直接點擊確定。

X

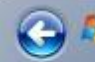

### 🚱 🥂 安裝 Windows

### 您要在哪裏安裝 Windows?

| 名稱                          |                | 大小總計      | 可用空間     | 類型 |
|-----------------------------|----------------|-----------|----------|----|
| → 磁碟 0 磁碟分                  | 割1:系統保留        | 100.0 MB  | 86.0 MB  | 条統 |
| ≪ 磁碟 0 未配置                  | 的空間            | 126.9 GB  | 126.9 GB |    |
| ★ 重新整理(R)                   | ★刪除①           |           | 新增(E)    |    |
| ● 載入驅動程式(止)                 | 副延伸殿           |           |          |    |
| Windows <mark>無法安裝至磁</mark> | 碟 0 磁碟分割 1 (顯示 | ☆詳細資料)(型) |          |    |
|                             |                |           |          |    |

點選隱藏磁區(100MB),再點擊延伸,會出現如下的畫 面。

X

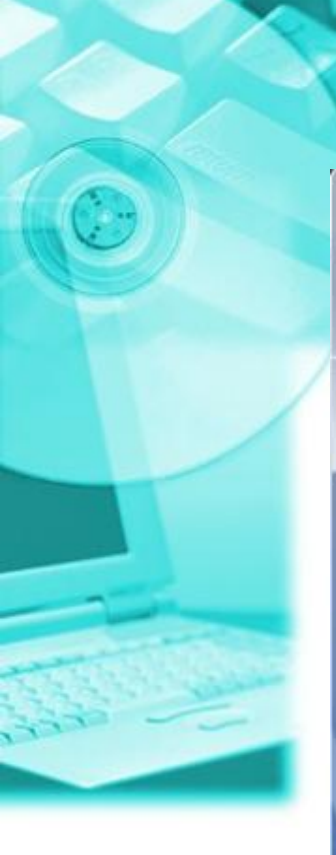

🛃 安裝 Windows

|           | 名稱                                        | 大小總計     | 可用空間     | 類型       |
|-----------|-------------------------------------------|----------|----------|----------|
| -         | 磁碟 0 磁碟分割 1: 条統保留                         | 100.0 MB | 86.0 MB  | 条統       |
| I all     | <del>x治理 o 土 mt 黑台文 即</del><br>安裝 Windows | 196.0.CD | 106.0.00 | <u> </u> |
|           |                                           |          |          |          |
| ,重新       |                                           |          |          |          |
| ,重新<br>載入 |                                           |          | 確定       | 取消       |

### 系統會出現最後的確認,直接點擊確定。

X

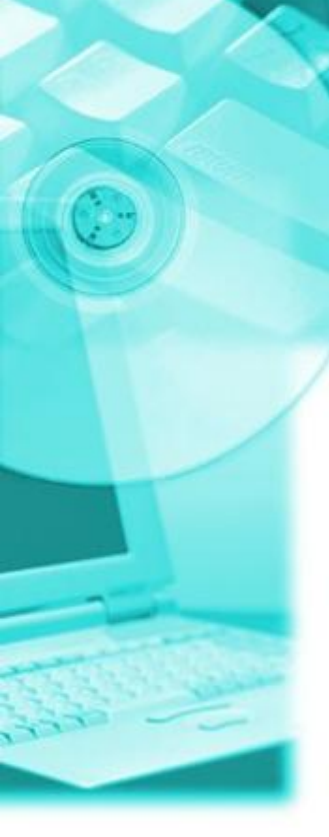

### 🕒 🥂 安裝 Windows

### 您要在哪裏安裝 Windows?

| 名稱                    |                           | 大小總計     | 可用空間類型        |     |
|-----------------------|---------------------------|----------|---------------|-----|
| 🛹 磁碟 0 磁碟分            | 割1:系統保留                   | 127.0 GB | 127.0 GB 条統   |     |
|                       |                           | 2        |               |     |
| ◆ 重新整理(ℝ) ● 載入驅動程式(L) | <mark>★刪除①</mark><br>₩延伸② |          | <b>₩</b> 新增Œ) |     |
|                       |                           |          | -ব            | -步( |

X

原本的那隱藏磁區已和系統磁區合一,Win7無法將硬體 資料寫硬碟內,此時直接點擊下一步進行安裝。

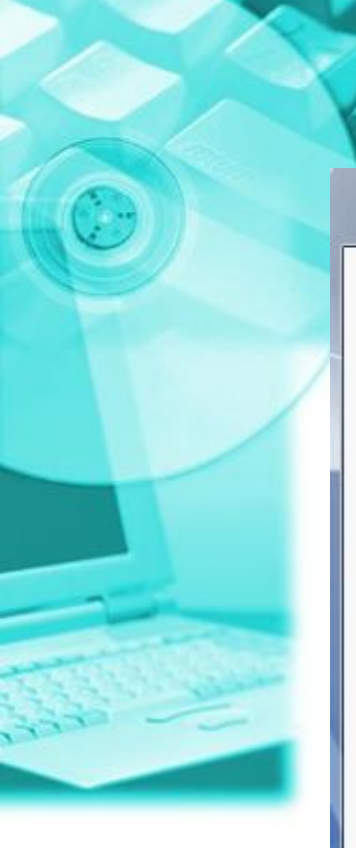

### 🤧 安裝 Windows

正在安裝 Windows...

這些就是我們目前所需的全部資訊。您的電腦會在安裝過程中重新啟動數次。

X

正在複製 Windows 檔案 正在展開 Windows 檔案 (0%) 正在安裝功能 正在安裝更新 正在完成安裝

Win7的安裝畫面。Win7的安裝不同於其它的軟體,安裝 全程都不用輸入序號。

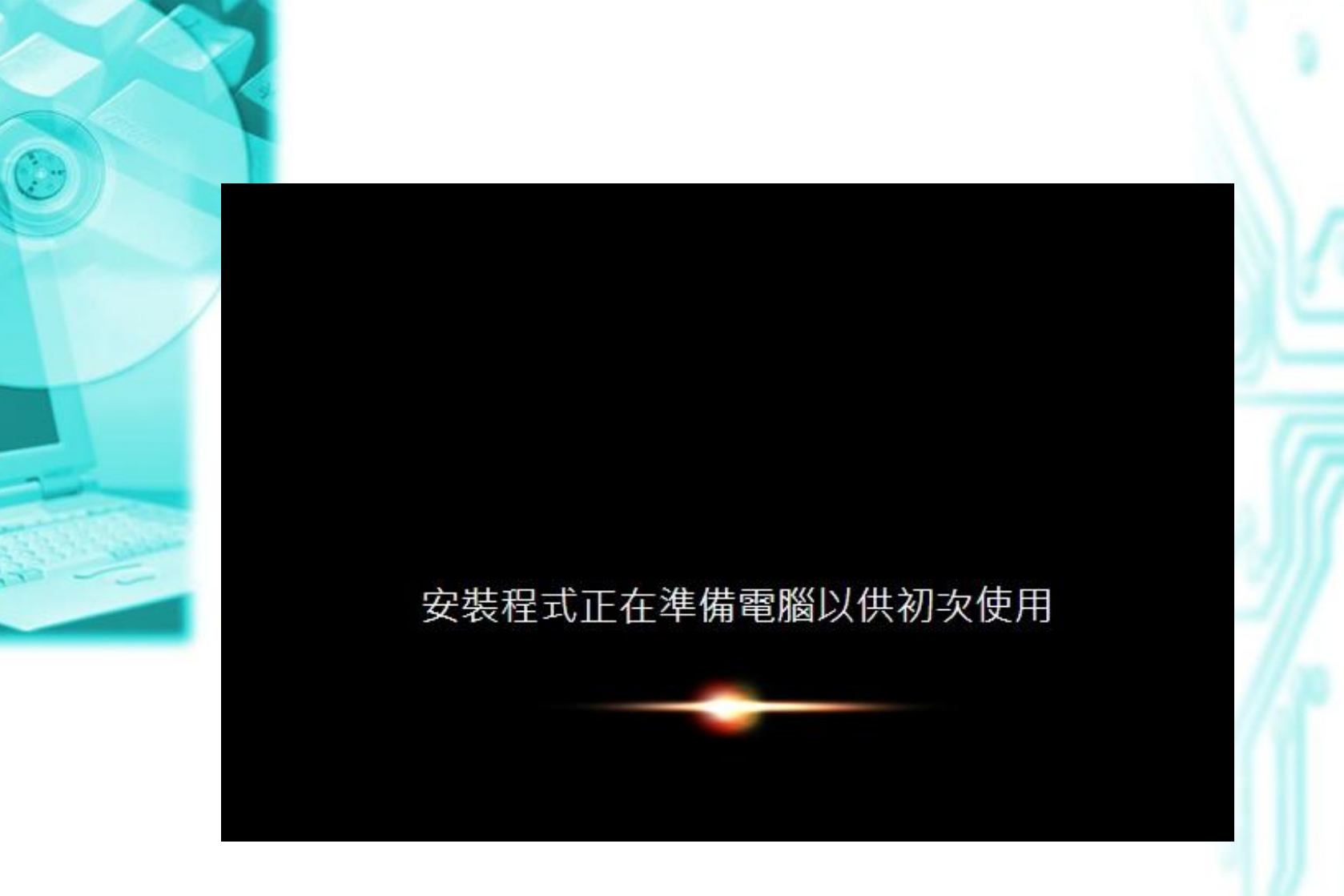

Win7的安裝畫面,看到這個畫面就代表快要安裝完成了。

| د<br>ن م |
|----------|
| 選打       |
|          |

設定 Windows

| <b>上了。</b><br>選擇 <u>帳戶</u> 的使用者名稱 | Windows <sup>®</sup> 7<br>, 並命名電腦,以在網路上予以區別, | 專業版                                  |
|-----------------------------------|----------------------------------------------|--------------------------------------|
|                                   | 輸入使用者名稱 (例如,John)( <u>U</u> ):               | -                                    |
|                                   | 輸入 <u>電腦名稱(</u> []):                         |                                      |
|                                   | PC                                           |                                      |
|                                   |                                              |                                      |
|                                   |                                              |                                      |
| •                                 | Copyright © 2009 Microso                     | ft Corporation. All rights reserved. |
|                                   |                                              | 下一步( <u>N</u> )                      |

Win7安裝程式要求輸入使用者名稱。名稱禁用 Administrator,因為該使用者已內建,但因安全性考量 預設是停用的。

| C    |   |   |  |
|------|---|---|--|
|      | Ī |   |  |
|      |   |   |  |
| 1333 |   |   |  |
| 1500 |   | - |  |

| al 設定Windows<br>設定帳戶的密碼      |                    |          |                        |         |
|------------------------------|--------------------|----------|------------------------|---------|
| 建立密碼是一種明智的安全<br>記住密碼,或將它保存在到 | :性考量,有助於<br>:全的地方。 | 保護使用者帳戶7 | <sup>、</sup> 受未經授權使用者的 | 的存取。請務必 |
| 輸入密碼 (建議)( <u>P</u> ):       |                    | -        |                        |         |
|                              |                    |          |                        |         |
| 重新輸入您的密碼( <u>R</u> ):        |                    |          |                        |         |
| 輸入密碼提示(出):                   |                    |          |                        |         |
| <mark></mark> 攫挥協助您記住密碼的單字   | 或片語。               |          |                        |         |
| 如果您忘記密碼(Window               | s 將會顯示您的排          | 見示。      |                        |         |
|                              |                    |          |                        |         |
|                              |                    |          |                        |         |
|                              |                    |          |                        |         |

Win7安裝程式要求輸入使用者的密碼。如果不想要密碼,可以留空,直接點擊下一步繼續。

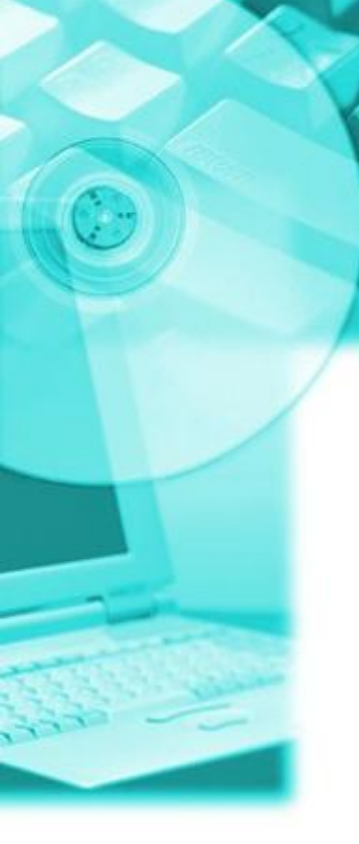

### 🚱 👩 設定 Windows

### 自動協助保護您的電腦及改善 Windows

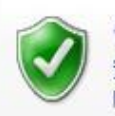

使用建議的設定(R) 安裝重要及建議的更新、讓網際網路瀏覽更安全、從線上尋求問題的解決方法,以及協助 Microsoft 改善Windows。

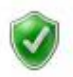

只安裝重要的更新(I) 只安裝 Windows 的安全性更新及其他重要的更新。

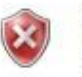

稍後詢問我(A) 在您決定之前,您的電腦可能容易受到安全性威脅的攻擊。

#### 深入了解每個選項

當您使用建議的設定或僅安裝更新時,會將某些資訊傳送給 Microsoft。我們不會利用這些資訊來 識別或連絡您。若稱後要關閉這些設定,請在 [說明及支援] 中搜尋「關閉建議的設定」。<u>閱讀隱</u> <u>私權聲明</u>

可以選取"使用建議的設定"或"只安裝重要的更新"。 若選前者,接下來的安裝過程會自動搜尋網路上網。

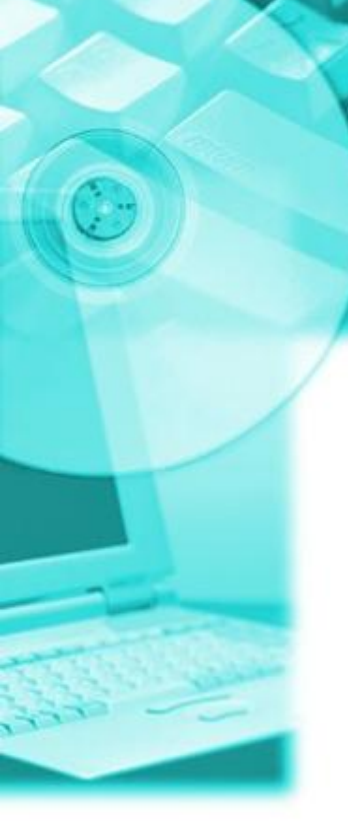

### 🚱 👩 設定 Windows

### 檢查您的時間及日期設定。

時區(Z):

(UTC+08:00) 台北 -

| Ξ  | <u></u> | Ξ  | Ξ  | 四  | 五  |    |
|----|---------|----|----|----|----|----|
| 28 | 29      | 30 | 31 | 1  | 2  | 3  |
| 4  | 5       | 6  | 7  | 8  | 9  | 10 |
| 11 | 12      | 13 | 14 | 15 | 16 | 17 |
| 18 | 19      | 20 | 21 | 22 | 23 | 24 |
| 25 | 26      | 27 | 28 | 29 | 30 | 1  |
| 2  | 3       | 4  | 5  | 6  | 7  | 8  |
|    |         |    |    |    |    |    |
|    |         |    |    |    |    |    |
|    |         |    |    |    |    |    |
|    |         |    |    |    |    |    |

Win7安裝程式設定系統時間,這裡的時間是抓取主機板 上Bios的時間,如果有誤使用者可以自行更正。如果無 誤直接點擊下一步。

### 🚱 👩 設定 Windows

### 請選取您電腦目前的位置

此電腦已連線到網路。Windows 將會根據網路的位置自動套用正確的網路設定。

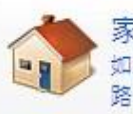

家用網路(H) 如果這個網路。的所有電腦都位在住家內,而且您可以辨識它們,則這是信任的家用網路,如果是咖啡館或機場這類公共場所,請不要選擇這個項目,

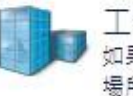

工作場所網路(W) 如果這個網路上的所有電腦都位在工作地點內,而且您可以辨識它們,則這是信任的工作 場所網路,如果是咖啡館或機場這類公共場所,請不要選擇這個項目。

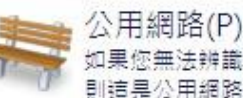

如果您無法辨識網路上的所有電腦(例如,您位於咖啡館或機場,或是擁有行動式寬頻), 則這是公用網路而且不受信任。

如果不確定,請選取 [公用網路]。

如果剛才選取使用建議的設定,同時電腦本身有接上網路(有線/無線),Win7的安裝程式會要求使用者定義這台電腦所處的網路環境為何。點選後會出現如下畫面。

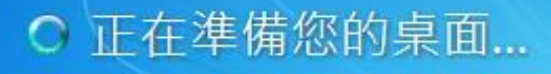

### Nindows7 專業版

Win7安裝程式正在準備桌面。

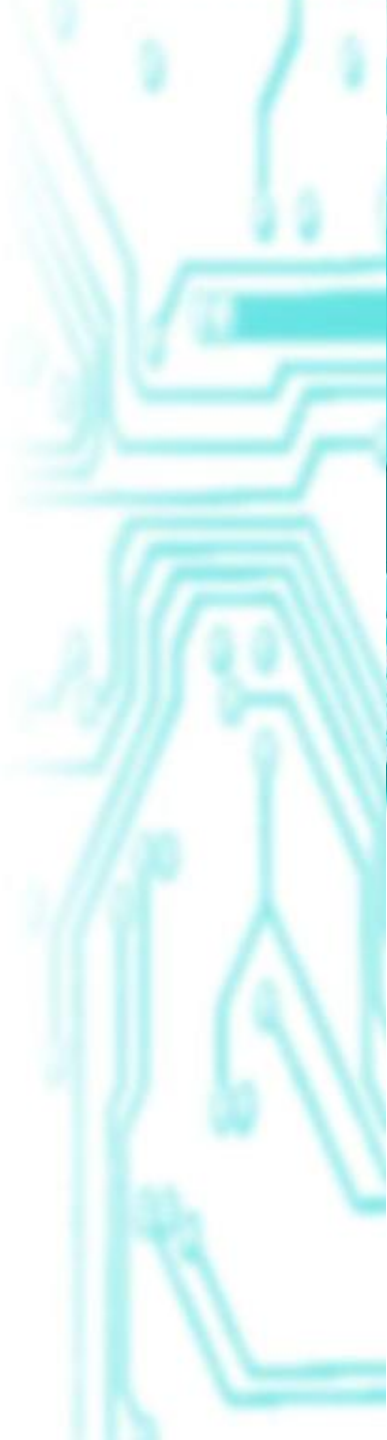

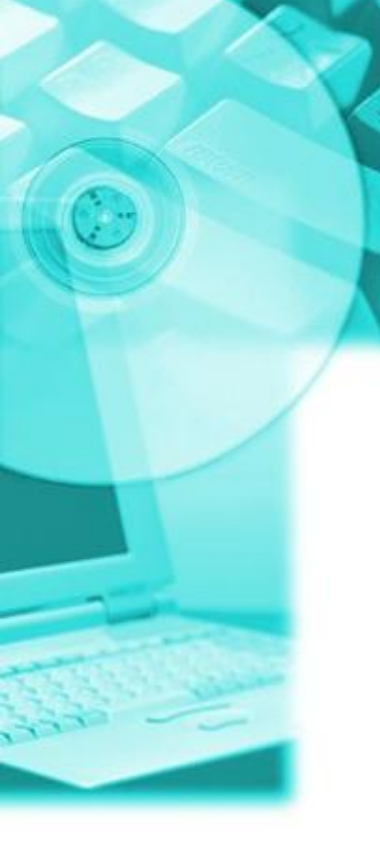

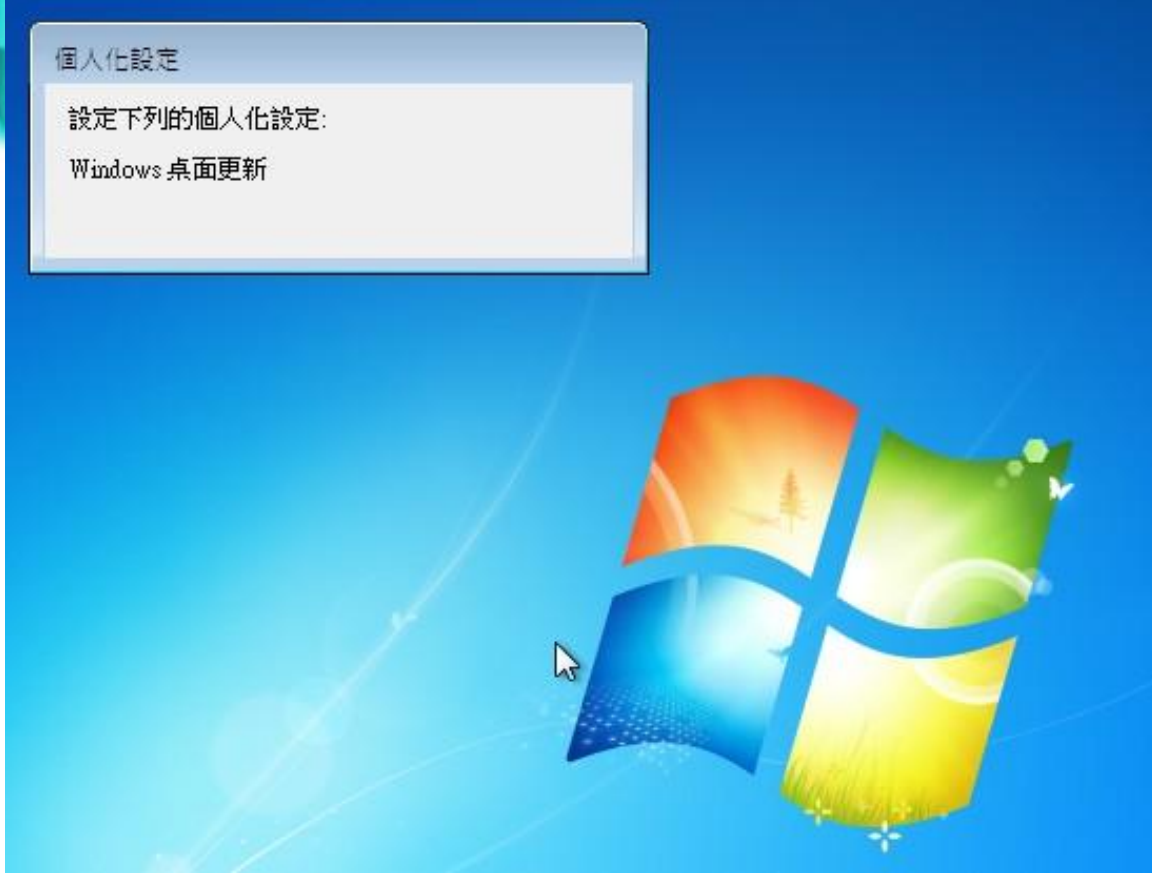

Win7安裝程式正在進行最後的設定。設定完成後就會出現預設的桌面(如圖)。如果網路是通的,接下來系統就會自動連上網路,除了下載更新檔外,也會抓硬體的驅動程式。

# Windows 7的KMS認證

- Windows 7 的認證(啟動)方式
   1.搭配Bios
  - 通常是配合筆電,授權永遠有效。但如果 一旦要重灌要使用原本的還原光碟。
  - 2.MAK(Multiple Activation Key)

類似傳統的序號輸入。授權時間視合約。同一MAK可以啟動多台Win7。

**3.KMS**(Key Management Service) 架設一台Win7 KMS Server(需要序號),其 它安裝Win7的電腦透過Script連結到 KMS Server, 待連結的電腦超過(含)25台時 所有的電腦即啟動。一次啟動之後可使用 180天,180天後有30天的緩衝,30天內 電腦會自動與KMS Server進行認證,一旦成 功又可使用180天。KMS無數量的限制。

• Windows 7 安裝完成後,在不啟動的狀態下可使用30天。

### Win7在安裝30天後系統會出現黑屏,如下

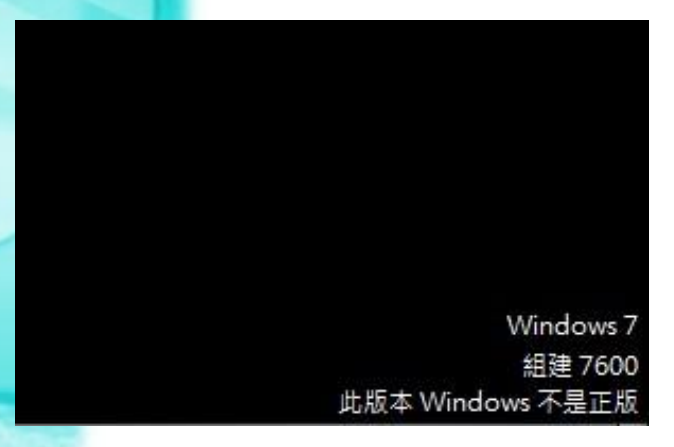

# KMS 認證指令 1.開始 → 附屬應用程式 → 以系統管理員身 份執行命令提示字元。如下圖:

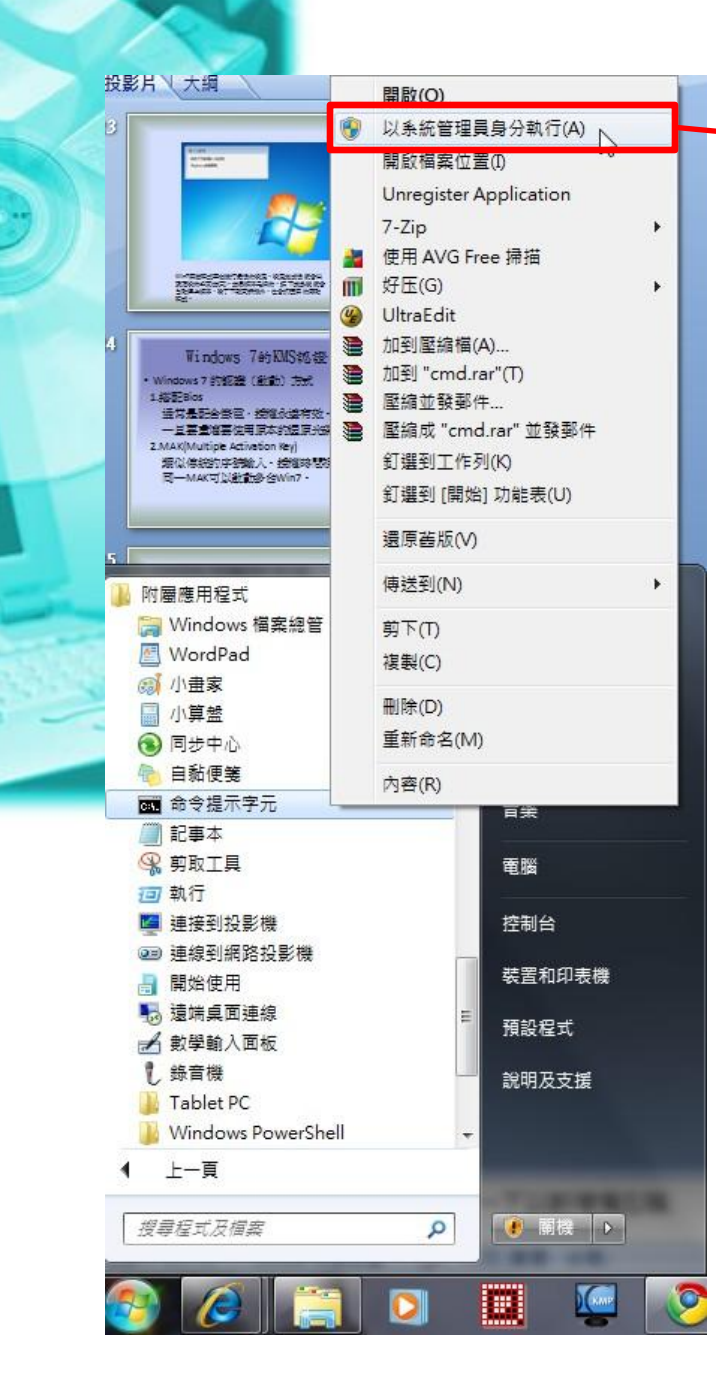

### 點擊此處進入命令提示字元

■ 系統管理員:命令提示字元

Microsoft Windows [版本 6.1.7600] Copyright <c> 2009 Microsoft Corporation. All rights reserved.

C:\Users\Yenchun>

輸入:slmgr -skms 210.240.6.135:1688 再輸入:slmgr -ato

### 🔜 系統管理員: 命令提示字元

Microsoft Windows [版本 6.1.7600] Copyright (c) 2009 Microsoft Corporation. All rights reserved.

C:\Users\Yenchun>slmgr -skms 210.240.6.135

C:\Users\Yenchun>

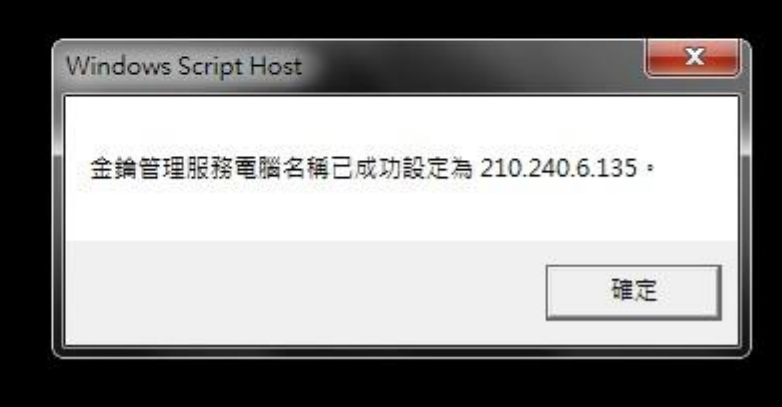

- 0

第一行指令下達後的畫面。

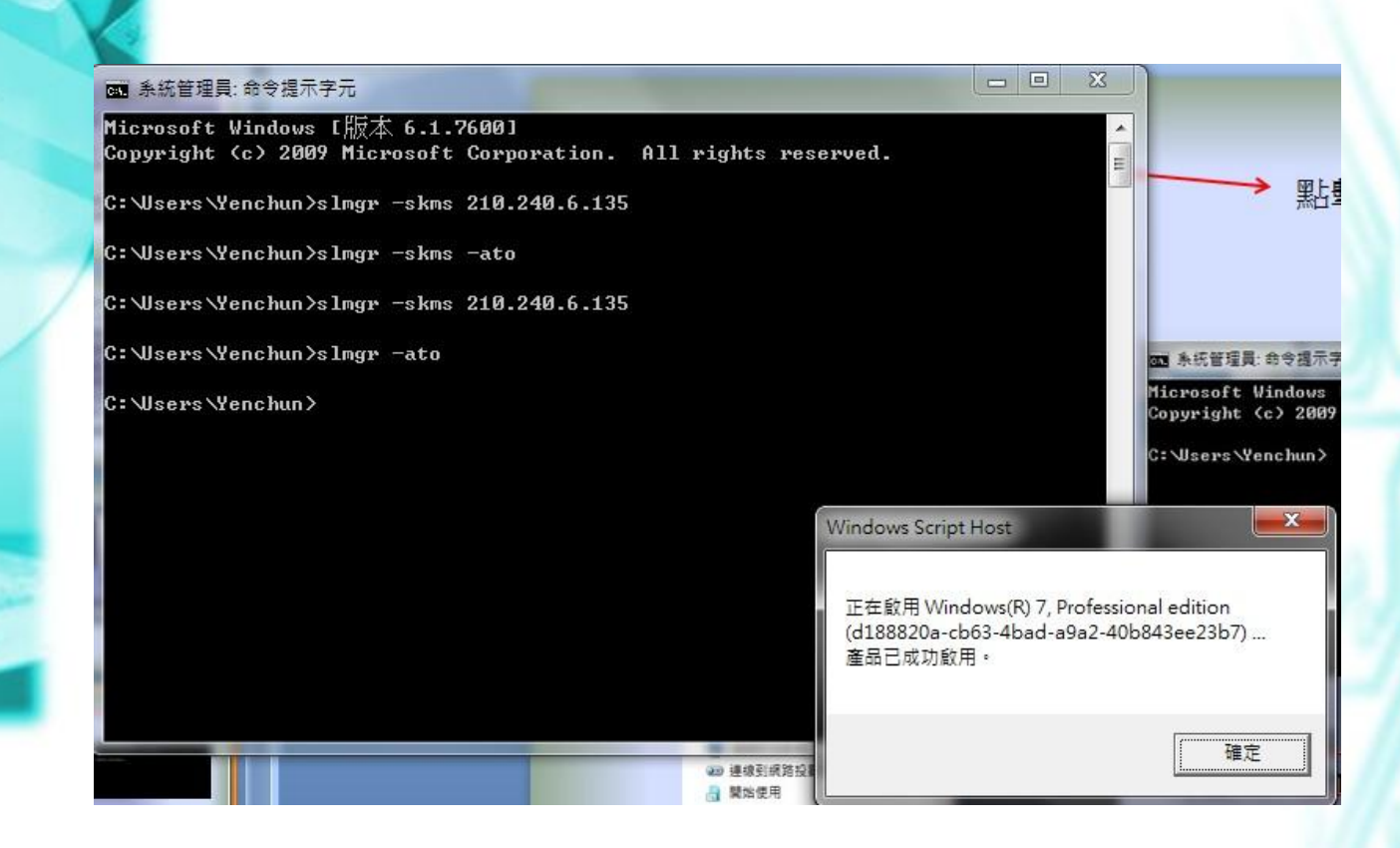

Win7 成功啟用的畫面。

Win7 啟動的bat檔 http://210.240.6.19/~yenchun/win7/kms\_active.bat

下載後置於桌面,一樣以系統管理員身份執行該檔案啟動Win7

| 画、系統管理員<br>Microsoft<br>Copyright | 員:命令提示字元                                                                                                    |  |
|-----------------------------------|----------------------------------------------------------------------------------------------------|--|
| C:\Windows                        | us\system32>slmgr -dli                                                                                                    |  |
| C:\Windows                        | vs \system32><br>Windows Script Host                                                                                                    |  |
|                                   | 名稱: Windows(R) 7, Enterprise edition<br>描述: Windows Operating System - Windows(R) 7, VOLUME_KMSCLIENT<br>channel<br>部分產品金鑰: HVTHH<br>授權狀態: 已取得授權<br>大量授權敵用到期: 258000 分鐘 (179 天)<br>金鑰管理服務用戶端資訊<br>用戶端電腦識別碼 (CMID): be2c9d6c-0a44-4a08-97a5-a3d52c5a3ef0<br>已登錄的 KMS 電腦名稱: 210.240.6.135:1688<br>KMS 電腦延伸的 PID:<br>55041-00172-037-248464-03-1028-7600.0000-3272009<br>啟用間隔: 120 分鐘<br>更新聞隔: 10080 分鐘<br>敢用 KMS 主機快取 |  |
|                                   | 確定                                                                                                    |  |

slmgr –dli 指令可以檢視授權有效期限。

• Win7 認證錯誤代碼與解決 1. 0xC004F035

通常發生在搭配Vista的筆電。因為該筆電的Bios是搭配Vista,不支援Win7,建議連到該筆電的官網下載支援Win7的Bios更新。 2.0xC004F074

通常是防火牆的問題。請先將Win7內建的防火牆關閉。

3. 0x80070005

沒有以系統管理員的身份執行認證,造成 啟動失敗。

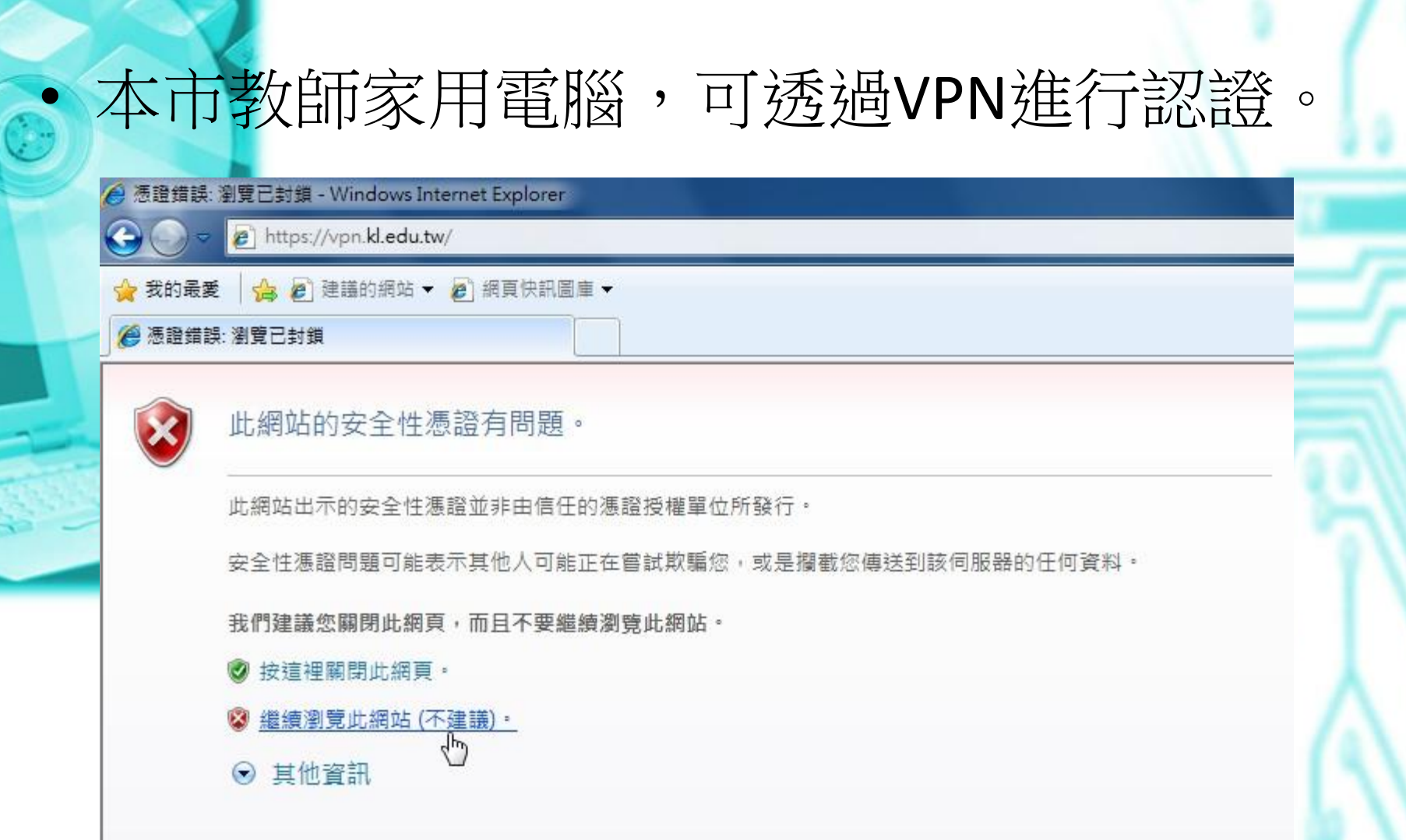

在家中連上網路,於IE網址列輸入:<u>https://vpn.kl.edu.tw</u> 並點擊繼續瀏覽 此網站。

|                | 🙆 基隆市網 SSLVPN - Windows Internet Explorer |              |
|----------------|-------------------------------------------|--------------|
|                | 🚱 💭 🗢 🙋 kl.edu.tw                         |              |
|                | 😭 我的最愛 🛛 🍰 🕗 建議的網站 🔻 💋 網頁快訊圖庫 👻           |              |
|                | 爰基隆市網 SSLVPN                              |              |
|                | Muniper <sup>®</sup>                      |              |
|                | ANETWORKS                                 |              |
|                | Welcome to the                            |              |
|                | 基隆市網 SSLVPN                               |              |
| and the second |                                           |              |
|                | 帳號 AA4220 請使用题                            | \$\$的帳號浴碼登入。 |
|                | 密碼 •••••••                                |              |
|                | Realm 基隆市網 🔻                              |              |
|                | (                                         |              |
|                |                                           |              |
|                |                                           |              |
|                |                                           |              |

輸入帳號/密碼。此時的帳號與密碼就是本市教師報名研習用的帳 號密碼。

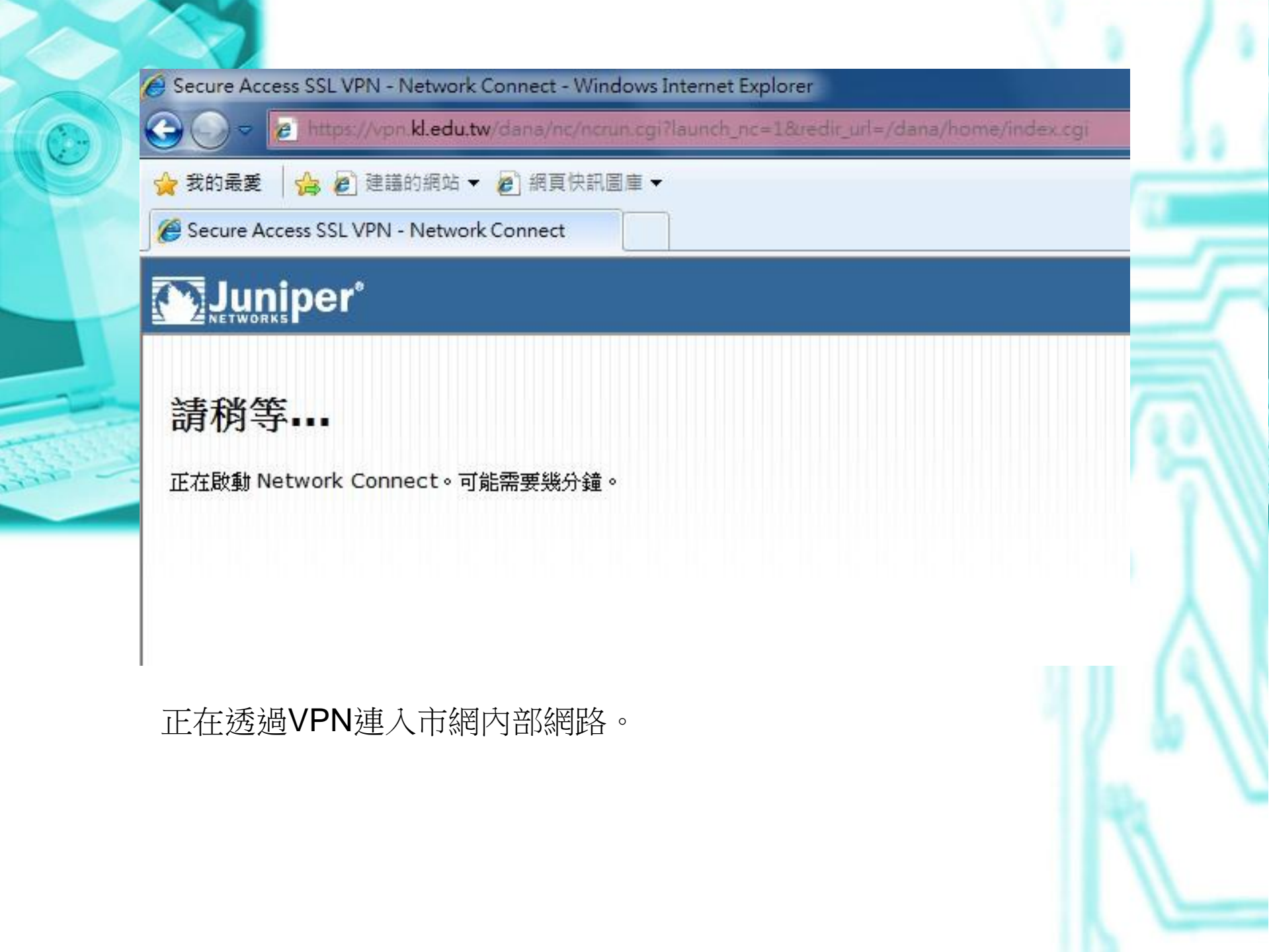

| 🖉 Secure Access SSL VPN - 首頁 - Windows Internet Explorer | and the second second second second second second second second second second second second second second second |                                                                                                    | - 0            | ×                    |
|----------------------------------------------------------|----------------------------------------------------------------------------------------------------|----------------------------------------------------------------------------------------------------|----------------|----------------------|
| 😋 💭 🗢 😰 https://vpn.kl.edu.tw/dana/home/index.cgi        | ▼ ※ 憑證錯誤 🗟 🍫 X b Bing                                                                                            |                                                                                                    |                | ٩                    |
| 🖕 我的最爱 🛛 🍰 建锚的網站 🔻 🔊 網頁快訊圖庫 👻                            |                                                                                                    |                                                                                                    |                |                      |
|                                                          | 🟠 🕶 🗟 👻 🖃 🖝 網頁(P) 🗸                                                                                              | · 安全性(S) ▼ I                                                                                                    | 具(O) ▼         | <b>?</b> -           |
|                                                          |                                                                                                    | ▲  ▲  ▲  ▲  ▲  ▲  ▲  ▲  ▲  ▲  ▲  ▲  ▲  ▲  ▲  ▲  ▲  ▲  ▲  ▲  ▲  ▲  ▲  ▲  ▲  ▲  ▲  ▲  ▲  ▲  ▲  ▲  ▲  ▲  ▲  ▲  ▲  ▲  ▲  ▲  ▲  ▲  ▲  ▲  ▲  ▲  ▲  ▲  ▲  ▲  ▲  ▲  ▲  ▲  ▲  ▲  ▲  ▲  ▲  ▲  ▲  ▲  ▲  ▲  ▲  ▲  ▲  ▲  ▲  ▲  ▲  ▲  ▲  ▲  ▲  ▲  ▲  ▲  ▲  ▲  ▲  ▲  ▲  ▲  ▲  ▲  ▲  ▲  ▲  ▲  ▲  ▲  ▲  ▲  ▲  ▲  ▲  ▲  ▲  ▲  ▲  ▲  ▲  ▲  ▲  ▲  ▲  ▲  ▲  ▲  ▲  ▲  ▲  ▲  ▲  ▲  ▲  ▲  ▲  ▲  ▲  ▲  ▲  ▲  ▲  ▲  ▲  ▲  ▲  ▲  ▲  ▲  ▲  ▲  ▲  ▲  ▲  ▲  ▲  ▲  ▲  ▲  ▲  ▲  ▲  ▲  ▲  ▲  ▲  ▲  ▲  ▲  ▲  ▲  ▲  ▲  ▲  ▲  ▲  ▲  ▲  ▲  ▲  ▲  ▲  ▲  ▲  ▲  ▲  ▲  ▲  ▲  ▲  ▲  ▲  ▲  ▲  ▲  ▲  ▲  ▲  ▲  ▲  ▲  ▲  ▲  ▲  ▲  ▲  ▲  ▲  ▲  ▲  ▲  ▲  ▲  ▲  ▲  ▲  ▲  ▲  ▲  ▲  ▲  ▲ | <b>⑥</b><br>說明 | <mark>日</mark><br>登出 |
|                                                          |                                                                                                    |                                                                                                    |                |                      |
| Welcome to the Secure Access SSL VPN, aa4220.            |                                                                                                    |                                                                                                    |                |                      |
| 用戶編應用程式工作階後                                              | · · · · · · · · · · · · · · · · · · ·                                                                            | -                                                                                                    |                |                      |
| 🐣 Network Connect                                        | 開始                                                                                                    |                                                                                                    |                |                      |

已連入市網內部網路。此時可以循之前的方式下指令進行KMS認證。
 開始 → 附屬應用程式 → 以系統管理員身份執行命令提示字元。

slmgr –skms 210.240.6.135:1688 slmgr –ato

如果要執行前述的bat檔進行認證,請在登入vpn前先下載 kms\_active.bat

|   | 2 已連接  |
|---|--------|
|   | °a° 🥟  |
|   |        |
|   | 10     |
|   | 自訂     |
|   |        |
| - |        |
|   | 🔽 🕩 at |

| 連線:     | vpn.kl.edu.tw |
|---------|---------------|
| 狀態:     | 已連接           |
| 持續期:    | 00:01:05      |
| 已傳送位元組: | 2,476         |
| 已接收位元組: | 0             |
| 指派 IP:  | 10.231.0.1    |
| 安全性:    | AES128/SHA1   |
| 壓縮:     | LZO           |
| 傳輸模式:   | ESP           |
|         |               |

啟動成功後請登出VPN。點擊右下角的圖示(如上左圖),出現如上 右圖畫面時請點擊登出。如此就可以回到原本的連線模式(ADSL或 其它寬頻。

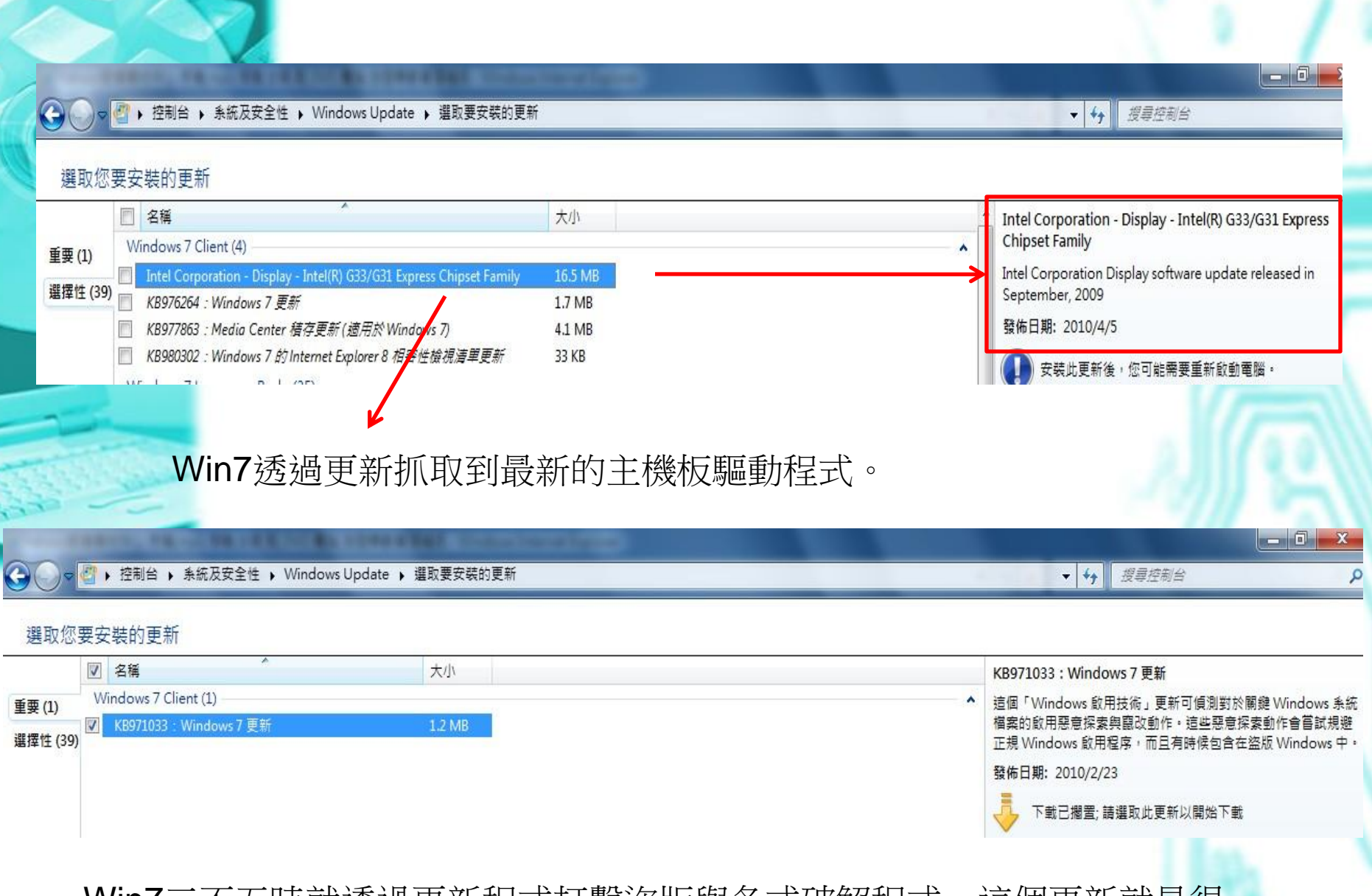

## Win7三不五時就透過更新程式打擊盜版與各式破解程式,這個更新就是很好的例子。

# Ultimate Windows Tweaker介紹

 Ultimate Windows Tweaker(以下簡稱UWT)是 由一個名為Windows Club的網路社團所出的 一個校調Windows效能的免費小程式,自 Vista以來廣受好評,同時通過微軟認可。 我們可以利用它來讓Win7更好用。

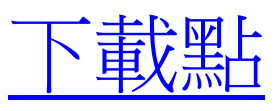

 UWT是一個單獨的執行檔,將檔案下載後 解壓縮即可執行(在x:\uwt\uwtx.x\Ultimate Windows Tweaker)

# **U**WT - System Information

|                     | View basic information                                       | about your computer                   |               |  |  |  |  |
|---------------------|--------------------------------------------------------------|---------------------------------------|---------------|--|--|--|--|
| System Information  | Windows edition —                                            | Windows edition                       |               |  |  |  |  |
| Personalization     | Windows 7 專業版                                                |                                       |               |  |  |  |  |
|                     | Copyright c 2009 Microsoft Corporation. All rights reserved. |                                       |               |  |  |  |  |
| User Accounts & UAC | Version 6.1 (Build 7600)                                     |                                       |               |  |  |  |  |
| System Performance  |                                                              |                                       |               |  |  |  |  |
| Security Settings   | System                                                       |                                       |               |  |  |  |  |
| Network Tweaks      | Rating:                                                      | 3.3 Windows Experience Index          |               |  |  |  |  |
| Internet Fundament  | Processor:                                                   | Intel(R) Core(TM)2 CPU 6320 @ 1.86GHz |               |  |  |  |  |
| Internet Explorer   | Installed memory (RAM):                                      | 2039 MB of RAM                        |               |  |  |  |  |
| Additional Tweaks   | System type:                                                 | 32-bit Operating System               |               |  |  |  |  |
| About               | Computer user, name and dor                                  | main settings                         |               |  |  |  |  |
|                     | Current user:                                                | Yenchun                               | Change settin |  |  |  |  |
|                     | Computer name:                                               | YENCHUN-PC                            |               |  |  |  |  |
|                     | Computer description:                                        |                                       |               |  |  |  |  |
|                     | Workgroup:                                                   | WORKGROUP                             |               |  |  |  |  |
|                     |                                                              |                                       |               |  |  |  |  |
|                     | N                                                            |                                       |               |  |  |  |  |
|                     | 63                                                           |                                       |               |  |  |  |  |
|                     |                                                              |                                       |               |  |  |  |  |

UWT執行後的第一個畫面是秀出系統訊息,如Win7的版本, CPU時脈等。

# **UWT - Personalization**

|                                                 | -Windows Explorer                                                                                                    |                                                                                                    |
|-------------------------------------------------|----------------------------------------------------------------------------------------------------|----------------------------------------------------------------------------------------------------|
| System Information                              | Disable full row select items                                                                                                    | 📄 Show Windows version on desktop                                                                    |
| Personalization                                 | Hide detail pane                                                                                                    | Restore last opened folders at startup                                                               |
| 1 CT SO IN THE REAL PROPERTY OF                 | Show menu bar                                                                                                    | Change window padding size: 4                                                                        |
| User Accounts & UAC                             | Always show icons                                                                                                    | Launch folders in a seperate process                                                                 |
| System Performance                              | Enable check boxes to select items                                                                                                    | Show drive letters: After labels                                                                     |
| Security Settings                               | Disable Aero Shake feature                                                                                                    | Disable Aero Snap feature                                                                            |
| Network Tweaks                                  | Customize Start Menu                                                                                                    | 2                                                                                                    |
| Internet Explorer<br>Additional Tweaks<br>About | <ul> <li>Disable context menus and dragging and dropping</li> <li>Disable highlighting newly installed programs</li> <li>Use small icons</li> <li>Store and display a list of recently opened programs: 10 F</li> </ul> | Start Menu items:<br>Show Computer<br>Show Connect To<br>Show Control Panel<br>Show Default Programs |
|                                                 | <ul> <li>Enable Jump lists and numbers of recent items:</li> </ul>                                                                                                    | Add custom instant search:                                                                           |
|                                                 | Taskbar appearance                                                                                                    |                                                                                                    |
|                                                 | ✓ Lock the taskbar                                                                                                    | Remove Network icon                                                                                  |
|                                                 | Disable window previews (thumbnails)                                                                                                    | Remove Battery icon                                                                                  |
|                                                 | Disable ballon tips                                                                                                    | 🔲 Remove Volume Control icon                                                                         |
|                                                 | Use large icons                                                                                                    | Remove tray icons from Taskbar                                                                       |
|                                                 | Disable Aero Peek to preview the desktop                                                                                                    | Button grouping: Always group                                                                        |
| The Windows Club                                | 4                                                                                                    |                                                                                                    |

1.將Win7版本秀在桌面上。 2.-4.關閉win7視覺效果

## UWT – User Accounts

|                    | Welcome screen tweaks                                                                                                    |                          |           |  |  |  |  |
|--------------------|----------------------------------------------------------------------------------------------------|--------------------------|-----------|--|--|--|--|
| System Information | Enable verbose status message Enable or disable built-in                                                                                                    | n administrator account: | Disabled  |  |  |  |  |
| Personalization    | Disable showing last logged-in user name Enable or disable built-in                                                                                                   | n guest account:         | Disabled  |  |  |  |  |
| U                  | Require user to press CTRL+ALT+DEL at logon                                                                                                    |                          |           |  |  |  |  |
| System Performance | Enable shutdown tasks on welcome screen                                                                                                    |                          |           |  |  |  |  |
| Security Settings  | <ul> <li>Lighter text shadows, darker buttons (Windows default)</li> </ul>                                                                                            |                          |           |  |  |  |  |
| Network Tweaks     | Darker text shadows, lighter buttons (for lighter backgrounds)                                                                                                    |                          |           |  |  |  |  |
| Internet Explorer  | No text shadows, opaque buttons (for darker backgrounds)                                                                                                    |                          |           |  |  |  |  |
| Additional Tweaks  | Set custom background on Welcome screen: Browse Reset                                                                                                    |                          |           |  |  |  |  |
| About              | (The picture file must be under size of 256KB and should match with current screen resolution i.e. 1440x900.<br>If it doesn't meet with requirements, it won't work.) |                          |           |  |  |  |  |
|                    | User Account Control                                                                                                    |                          |           |  |  |  |  |
|                    | Disable switching to secure desktop while elevating                                                                                                    |                          |           |  |  |  |  |
|                    | Enable admin approval mode for the built-in administrator account                                                                                                    |                          |           |  |  |  |  |
|                    | Enable virtualize file and registry write failures to per-user locations                                                                                              |                          |           |  |  |  |  |
|                    | Enable detections of application installations and prompt for elevation                                                                                               |                          |           |  |  |  |  |
|                    | Choose when to be notified about changes to your com                                                                                                    | puter                    |           |  |  |  |  |
|                    | User Account Control helps to prevent potentially harmful programs from                                                                                               | making changes to your   | computer. |  |  |  |  |
|                    | Change User Account Control (IIAC) settings                                                                                                    |                          |           |  |  |  |  |
| The Windows Club   | 4                                                                                                    |                          |           |  |  |  |  |

1. 不秀出最後登入者的名稱 2. 登入時需要按Ctrl+Alt+Del 3. 關閉/開啟 內建的Administrator 與 Guest 帳號

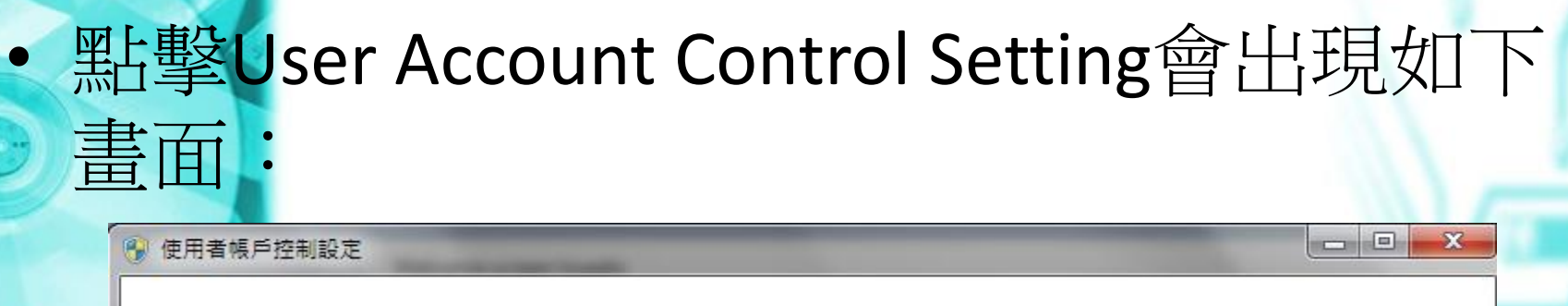

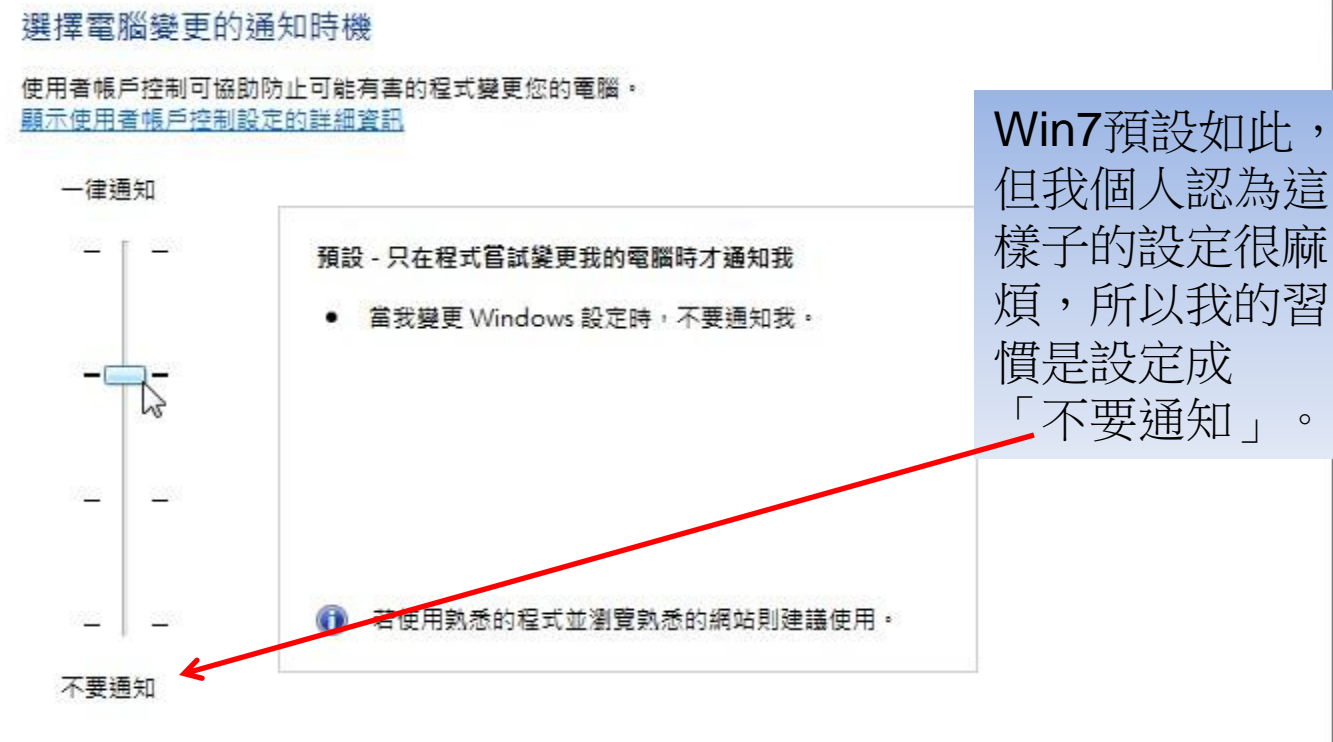

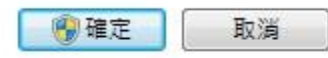

# UWT – System Performance

| Ultimate Windows Tweaker |            |                | and the second second |                             | And Designed |         | -            | -             |               |       |            |          |       |
|--------------------------|------------|----------------|-----------------------|-----------------------------|--------------|---------|--------------|---------------|---------------|-------|------------|----------|-------|
|                          | Waiting t  | time to end se | ervices at s          | hutdown pro                 | ocess        |         |              |               |               |       |            | 庙田老      | ·白兰履  |
| System Information       | <u>, i</u> | £              | <u>8</u>              | <u>*</u>                    | *            |         |              | ×             | 1             |       | <u>E</u>   | 区而有      | 日口」例  |
| Personalization          | 2.6        | <b>6</b> 5     | <b>8</b> 5            | 85                          | <b>8</b> 5   | 30      | ų            | 35            | 80            | 35    | 15         | 闭服務      | 等待時   |
| User Accounts & UAC      | Waiting t  | ime to kill no | on-respond            | ing applicat                | ions         |         |              |               |               |       |            | <b> </b> | 閉無回   |
|                          | <u>_</u>   | £5             | 65                    | £                           | 6            | 10      | 10           | 1             | 10            | 1.    | ń          |          |       |
| System Performance       | <u>k</u> . | ¥1.            | <i>p</i> -            | 21                          | <i>P</i> .   | 1       | 10           | 1             | 10            | 1     | <b>–</b>   | 應即性      | 式时间   |
| Security Settings        | Waiting t  | ime to kill ap | plications            | timeo <mark>ut d</mark> uri | ing shutdown |         |              |               |               |       |            | 與關機      | 時關閉   |
| Network Tweaks           | - <u>1</u> | <u>k</u>       | <u>*</u>              | <u>.</u>                    | <u>*</u>     |         | 8            | A.,           | A             | A     | — <u>ń</u> | 积式的      | 生生时   |
| Internet Explorer        |            |                |                       | 1                           | 11<br>1      |         |              |               |               |       |            |          | ユリカロユ |
| Additional Tweaks        | Menu a     | ction          | matically             | vhen nointir                | a at them    | 0       | Onen meni    | i oply when   | mouse is cli  | cked  |            | 间。       |       |
|                          | C ope      | in menu auto   | inatically v          | wien pointi                 | ig at them   | 0       | openment     | only when     | mouse is ch   | ckeu  |            |          | /     |
| About                    | System     | n perform      | ance twe              | eaks                        |              | 0       | ptimize se   | ervices       |               |       |            |          |       |
|                          | 🔲 Auto-    | -end non-res   | ponding a             | oplications                 |              |         | Disable Sup  | erfetch serv  | ice           |       |            |          |       |
|                          | 🔽 Resta    | rt shell auton | natically             |                             |              |         | Disable Wir  | ndows Secur   | ity Center se | rvice |            |          |       |
|                          | 📃 Switc    | h to Basic Mo  | ode of curr           | ent Visual St               | yle          |         | Disable Wir  | ndows Time    | service       |       |            |          |       |
|                          | 🔲 Forcil   | bly unload Dl  | LLs from m            | emory                       |              |         | Disable Prir | nter spooling | j service     |       |            |          |       |
|                          | 📃 Disab    | le Automatic   | Folder Vie            | w discovery                 |              |         | Disable Tab  | let PC Input  | service       |       |            |          |       |
|                          | 📄 Enabl    | le support for | r 4GB of RA           | M on 32-bit                 | Windows OS   | <u></u> | Disable Wir  | ndows Updat   | te service    |       |            |          |       |
|                          | 🔲 Turn     | off Data Exec  | ution Prev            | ention (DEP)                | 0            | 10      | Disable Wir  | ndows Aero    | user inteface | 18    |            |          |       |
| The Windows Club         | /          |                |                       |                             |              |         |              |               |               |       |            |          |       |
|                          | Crea       | te Checkpoir   | ht                    |                             |              |         | Re           | store Default | clos          | e     | Apply      |          |       |
|                          |            |                |                       |                             |              |         | (1111)       |               |               |       | - CV ]     |          |       |

如將此區塊全部選取,可增加系統效能。

# UWT – Security Settings

#### 😗 Ultimate Windows Tweaker

|                     | Administrative restrictions                      |                                              |
|---------------------|--------------------------------------------------|----------------------------------------------|
| System Information  | Disable Registry Editor                          | Disable Control Panel                        |
| Personalization     | Disable Command Prompt                           | Disable parsing Autoexec.bat file            |
| User Accounts & UAC | Disable Task Manager                             | Restrict changing of path profile folders    |
|                     | Disable MMC snap-ins                             | Disable Internet Communication               |
| System Performance  | Disable WinKey shortcuts                         | Disable Autoplay for removable devices       |
| Security Settings   | Disable System Restore settings                  | Disable skip starting of programs            |
| Network Tweaks      | Disable Change Color and Appearance              | /                                            |
| Internet Explorer   | Windows Explorer restriction                     |                                              |
| Additional Tweaks   | Disable Folder Options                           | Remove CD burn feature                       |
| About               | Remove Security tab                              | Remove explorer's default context menu       |
| , iboat             | Windows applications' restriction                |                                              |
|                     | Disable Windows Media Center                     | Disable Windows Mobility Center              |
|                     | Disable Windows Sound Recorder                   | Disable Windows Sidebar                      |
|                     | Disable Windows Defender                         | Disable Windows Error Reporting              |
|                     | Windows Update Settings                          | 5                                            |
|                     | Disable all Windows Updates                      | Remove access to all Windows Update features |
|                     | Disable automatic restart after Windows Updating |                                              |
|                     | 6                                                | 4                                            |
| The Windows Club    | ·                                                |                                              |
|                     | Create Checkpoint                                | Restore Defaults Close Apply                 |
|                     |                                                  |                                              |

1. 關閉登錄檔編輯器

- 4. 關閉可攜式存取設備的自動播放功能
- 6. 關閉Win7更新完成後自動重新開機。

3. 關閉命令提示(DOS 模式) 2. 關閉控制台 5. 關閉Win7自動回報錯誤功能

## UWT – User Accounts

| Ultimate Windows Tweaker |                                                                                    |
|--------------------------|------------------------------------------------------------------------------------|
|                          | Network security                                                                   |
| System Information       | Hide your server or workstation from general browser list                          |
| Personalization          | Hide entire network from Network Neighborhood                                      |
| User Accounts & UAC      | Disable Remote Desktop Sharing in the domain and network                           |
|                          | Disable default Admin and Disk drive share server                                  |
| System Performance       | Restrict access of IPCS for anonymous users                                        |
| Security Settings        | Disable recent shares in Network Places                                            |
| Network Tweaks           | Disable auto-discovery of media contents in shared network by Windows Media Player |
| Internet Explorer        | Enable NTLM 2 support                                                              |
| Additional Tweaks        | Set global network/internet offline                                                |
| About                    | Bandwidth optimization                                                             |
|                          | Limit reserved bandwidth for QoS scheduler service                                 |
|                          | Choose bandwidth setting according to your internet connection                     |
|                          | Settings: Manual Settings                                                          |
|                          | HTTP 1.0 protocol 0                                                                |
|                          | HTTP11 protocol                                                                    |
|                          |                                                                                    |
|                          |                                                                                    |
|                          |                                                                                    |
| The Windows Club         |                                                                                    |
|                          | Create Checkpoint Close Ap                                                         |

- 1. 在網路芳鄰上隱藏本機 2. 關閉遠端桌面連線服務 3. 禁止匿名者連上本機
- 4. 關閉Media Player自動搜尋網路媒體的功能
- 5. 限制本機的網路流量(頻寬)

# UWT – Internet Exporler

|                     | You are using Internet                                                              | Explorer 8                              |                                    |                             |                                   |   |
|---------------------|-------------------------------------------------------------------------------------|-----------------------------------------|------------------------------------|-----------------------------|-----------------------------------|---|
|                     | General                                                                             | •/* • • • • • • • • • • • • • • • • • • |                                    |                             |                                   |   |
| System Information  | Window title:                                                                       |                                         |                                    |                             |                                   |   |
| Personalization     | Download directory:                                                                 | C:\Users\Yenchun                        | \Downloads                         | Browse                      |                                   |   |
| User Accounts & UAC | Enable suggested s                                                                  | Enable suggested sites                  |                                    |                             |                                   |   |
| System Performance  | Enable Caret brow                                                                   | sing on startup of In                   | ternet Explorer                    |                             |                                   |   |
| Security Settings   | Tab's settings                                                                      |                                         |                                    |                             |                                   |   |
| Network Tweaks      | Enable Tab browsing                                                                 |                                         | When a new ta                      | ab is opened, open:         | The new tab page                  |   |
| Internet Explorer   | <ul> <li>Always switch to new tab</li> <li>Warn on closing multiple tabs</li> </ul> |                                         | When a pop-u                       | ip is encountered:          | Open in a new window              |   |
| Additional Tweaks   |                                                                                     |                                         | Open links from other programs in: | A new tab in current window |                                   |   |
| About               | Open first home p                                                                   | age when IE starts                      |                                    |                             |                                   |   |
|                     | Turn off RSS feed                                                                   | on<br>discovery                         |                                    | 🔲 Enable smo                | oth scrolling                     |   |
|                     | Disable IE check fo                                                                 | or updates                              |                                    | V Notify when               | download completes                |   |
|                     | Disable crash determined                                                            | ction feature                           |                                    | 🔽 Enable chec               | king of exeutable's signature     |   |
|                     | 🔲 Enable clear type f                                                               | or HTML                                 |                                    | Allow running               | ng of invalid signature executabl | e |
|                     | SmartScreen filter set                                                              | ting:                                   |                                    |                             |                                   |   |
|                     | Turned on 🔻                                                                         | j                                       |                                    |                             | Purge cache Reset                 |   |
| The Windows Club    |                                                                                     |                                         |                                    |                             |                                   |   |
| The Windows club    |                                                                                     |                                         |                                    |                             |                                   |   |

IE的一些細項設定。

# UWT – Additional Tweaks

|                     | Useful Context menu for Drives and Folders       |                                                    |  |  |  |
|---------------------|--------------------------------------------------|----------------------------------------------------|--|--|--|
| System Information  | Show "Take Ownership"                            |                                                    |  |  |  |
| Personalization     | Show "Open Command Window Here"                  |                                                    |  |  |  |
|                     | Show "Search"                                    |                                                    |  |  |  |
| User Accounts & UAC | Add "Pin to Start Menu" & "Add to Quick Launch / | ' Pin to Taskbar''                                 |  |  |  |
| System Performance  | Ureful Context menu for Filer and Folders        |                                                    |  |  |  |
| Security Settings   | Show "Take Ownership" (Files only)               | Show "Copy To Folder"                              |  |  |  |
| Vetwork Tweaks      | Show "Encrypt" and "Decrypt"                     | Show "Move To Folder"                              |  |  |  |
| nternet Explorer    | Some additional tweaks                           |                                                    |  |  |  |
| Additional Tweaks   | Remove arrows from Shortcut Icons                | Disable Encryption in NTFS file system             |  |  |  |
| About               | Disable Low Disk Space checks                    | Disable Compression in NTFS file system            |  |  |  |
|                     | Remove "-Shortcut" suffix for new shortcuts      | Enable self-healing capability of NTFS file system |  |  |  |
|                     | Disable Hibernation 2                            | Enable Encryption for Pagefile 3                   |  |  |  |
|                     | Disable Windows Startup sound                    | Enable Large System Cache                          |  |  |  |
|                     | Disable pagefile (Virtual Memory)                | Delete pagefile at shutdown 4                      |  |  |  |
|                     | Windows registeration info                       |                                                    |  |  |  |
|                     | User: Yenchun                                    |                                                    |  |  |  |
|                     | Organization: Not set yet.                       | Add OEM Infoma                                     |  |  |  |
| The Windows Club    |                                                  |                                                    |  |  |  |

- 1. 移除捷徑上的箭頭
- 3. 開啟NTFS自我修復錯誤的功能
- 4. 開啟大量系統快取

2. 建立新捷徑時不要顯示 – 捷徑

# 使用Ghost備份Win7

- 前置作業
  - 1. 準備一支8GB以上的隨身碟,讀取速度越快 越好。
  - 2. 下載HP隨身碟格式化程式並安裝。
  - 3. 用上述程式將隨身碟格式化成可開機碟。
  - 4. 將Dos版的ghost與spfdisk.exe置入該隨身碟
  - 5. 使用UWT開啟Win7的Administrator。
  - 6. 切換成Administrator,並安裝所需的軟體。

# HP USB Disk Storage Format Tool

- 將c:\DriverKey下的HPUSBF.exe解壓縮到
   c:\dos(用壓縮軟體解壓縮)
- 執行桌面上的HP USB Disk Storage Format Tool
- 於Device選取隨身碟
   於File System選取FAT32
   於Format Options選取Qucik Format,並於選取Create a Dos startup disk,再選取using
   DOS system files located at c:\dos,最後點擊
   Start將隨身碟格式化成可開機隨身碟。

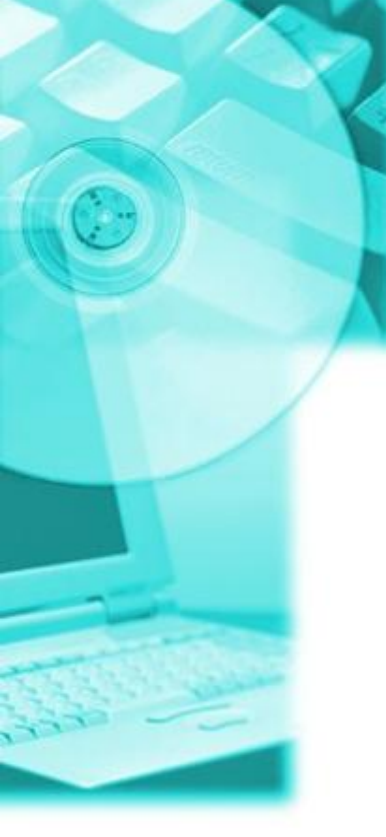

H

| Gene   | eric USB_SD Reader 1.00 (7646 MB) (F:\) |    | • |
|--------|-----------------------------------------|----|---|
| ïle sy | vstem                                   |    |   |
| FATS   | 32                                      |    | ¥ |
| 'olum  | ie label                                |    |   |
|        |                                         |    |   |
| For    | nat options                             | N  |   |
|        | Quick Format                            | 43 |   |
| Г      | Enable Compression                      |    |   |
| 7      | Create a DOS startup disk               |    |   |
|        | C using internal MS-DOS system files    |    |   |
|        | using DOS system files located at:      |    |   |
|        | C:\dos                                  |    |   |
|        |                                         |    |   |
|        |                                         |    |   |
|        |                                         |    |   |
|        |                                         |    |   |

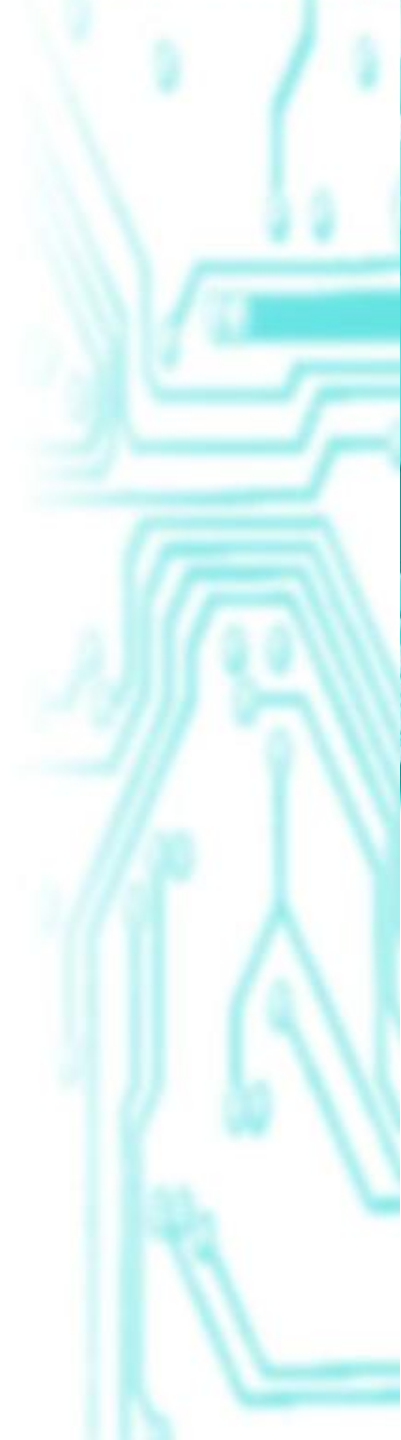

# 將Win7解封裝

- 以Administrator身份進入Win7
- 以系統管理員身份進入命令提示字元
  - cd \ c:\windows\system32\sysprep

sysprep

| 系統準備工具 3.14                        | 選取OOBE。     |
|------------------------------------|-------------|
| 条統清理動作(A) 進入系統全新體驗 (OOBE) → 一般化(G) | 選取關機,再點擊確定。 |
| 關機選項(S)                            |             |
| ■機・                                |             |
| 確定 取消                              |             |

以之前製作好的隨身碟開機。(BIOS要先調) 執行ghost -split=xxxx 此處的xxxx是檔案大小, xxxx不能大於4000 因為Fat32不支援大於4G的檔案。 選取Partition to Image • ghost 執行完畢後選擇重開機, 重開機會進 入Win7,會要求輸入使用者名稱與密碼之 類的, 感覺上好像又重新設定一遍系統。 • 將ghost製成的檔案置入隨身碟中。如果要 還原,執行ghost後選取Partition From Image

# 問題與討論